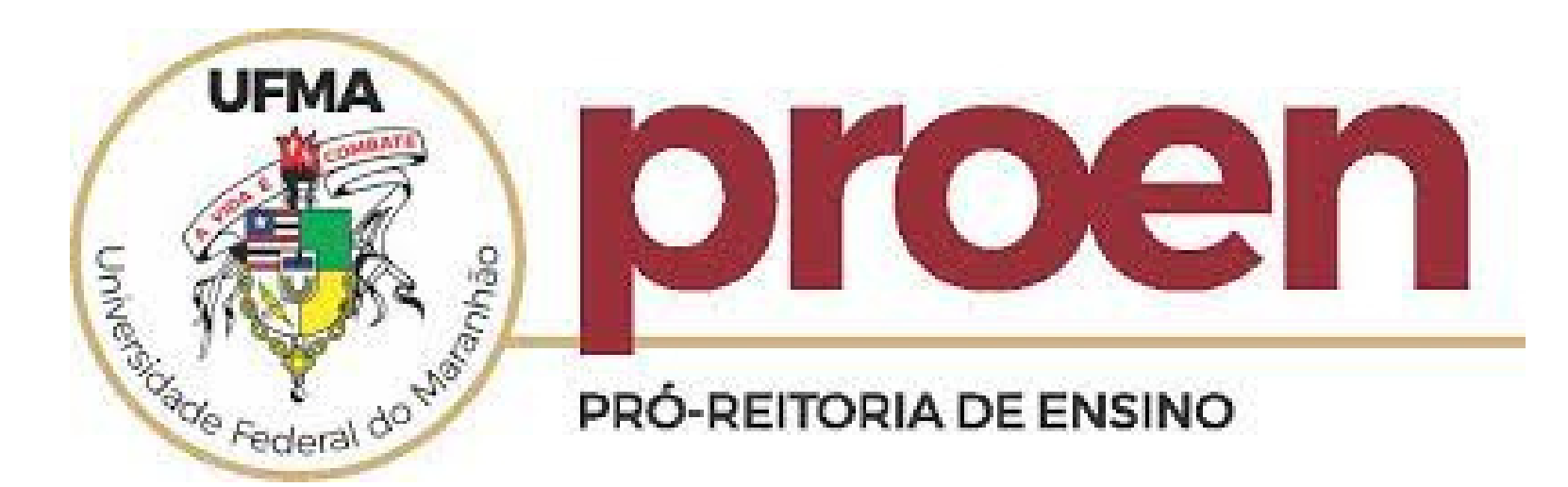

## **CANCELAMENTO TEMPORÁRIO E** SOLICITAÇÃO DE PLANO DE ESTUDOS **DIRETORIA DE ORGANIZAÇÃO ACADÊMICA - DIOAC** ORIENTAÇÕES PARA DISCENTES

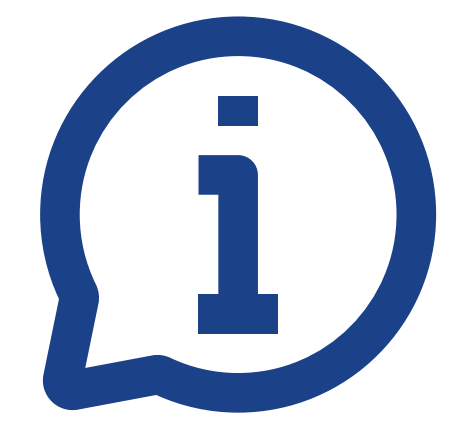

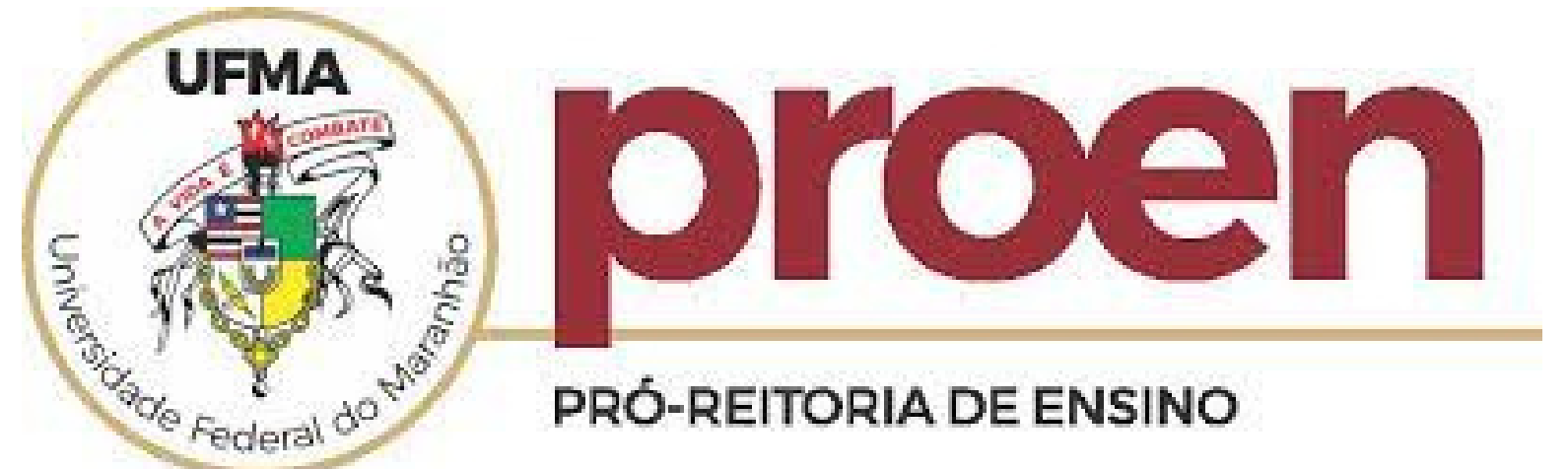

## PARA RETORNAR DE UM CANCELAMENTO TEMPORÁRIO (READMISSÃO), O ESTUDANTE PRECISA:

1. SOLICITAR O PLANO DE ESTUDOS PARA INICIAR O SEU PROCESSO DE READMISSÃO;

2. ACOMPANHAR O PLANO DE ESTUDOS CADASTRADO;

3. PAGAR TAXA DE READMISSÃO (GRU) E ADERIR AO TERMO DE COMPROMISSO DO PLANO DE ESTUDOS:

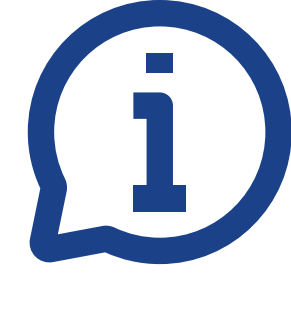

## ORIENTAÇÕES GERAIS

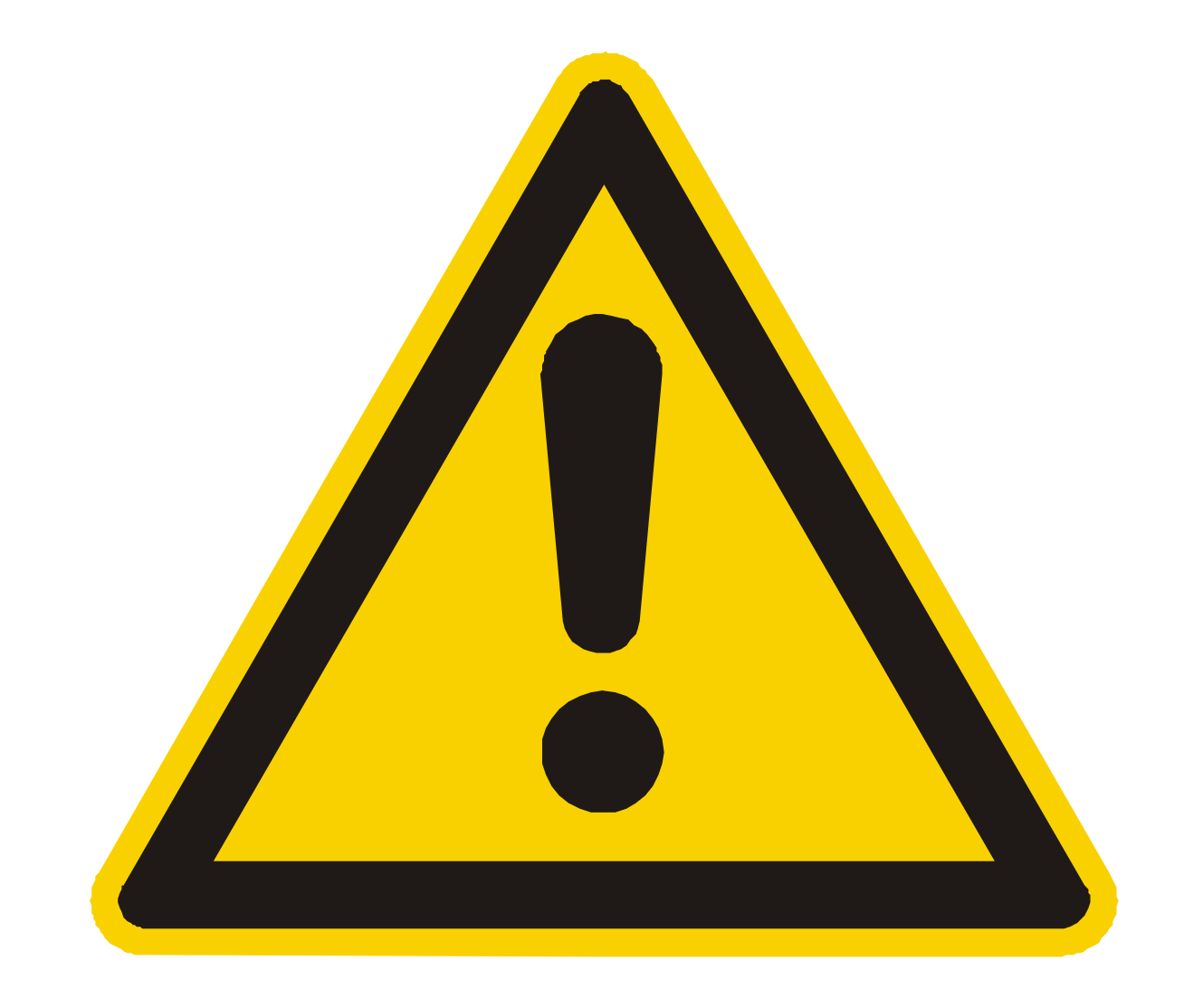

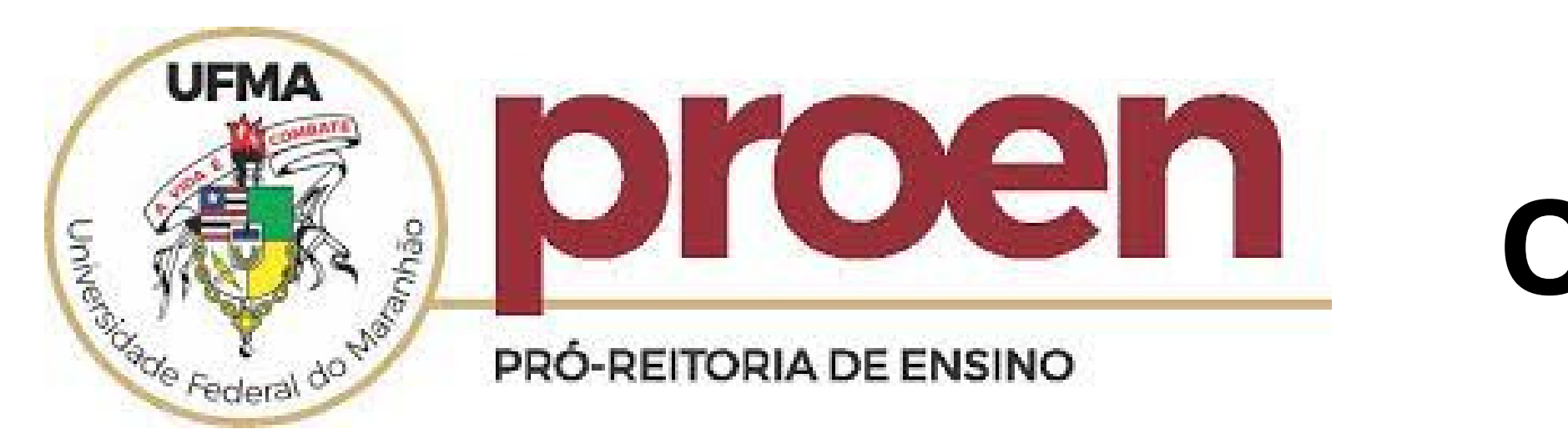

### PARA RETORNAR DE UM CANCELAMENTO TEMPORÁRIO, O ESTUDANTE PRECISA: 1. SOLICITAR O PLANO DE ESTUDOS PARA INICIAR O SEU PROCESSO DE READMISSÃO;

### O CADASTRO DA PROPOSTA DE PLANO DE ESTUDOS DEVERÁ SER REALIZADA NO SIGAA E NO PRAZO ESTABELECIDO PARA READMISSÃO (CALENDÁRIO ACADÊMICO VIGENTE);

GRADUAÇÃO - PROCEDIMENTOS E PRAZOS - 202

DISCENTE

Inscrição online em componente currricular 2023.2

Ajuste de Inscrição online em componente curricular 2023.2

Segundo Ajuste de Inscrição online em componente curricular 2023.2

Trancamento de Curso

Destrancamento de Curso para retorno no período vigente

Solicitação de Readmissão de Curso 2023.2

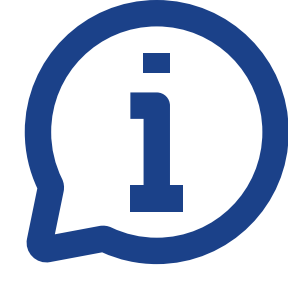

# ORIENTAÇÕES GERAIS

| 3.2 E 2023.4 |                    |  |  |  |  |  |
|--------------|--------------------|--|--|--|--|--|
|              | PERÍODO            |  |  |  |  |  |
|              | 02/08 - 05/08/2023 |  |  |  |  |  |
|              | 08/08 - 12/08/2023 |  |  |  |  |  |
|              | 15/08 - 24/08/2023 |  |  |  |  |  |
|              | 02/08 - 16/09/2023 |  |  |  |  |  |
|              | 02/08 - 24/08/2023 |  |  |  |  |  |
|              | 02/08 - 24/08/2023 |  |  |  |  |  |

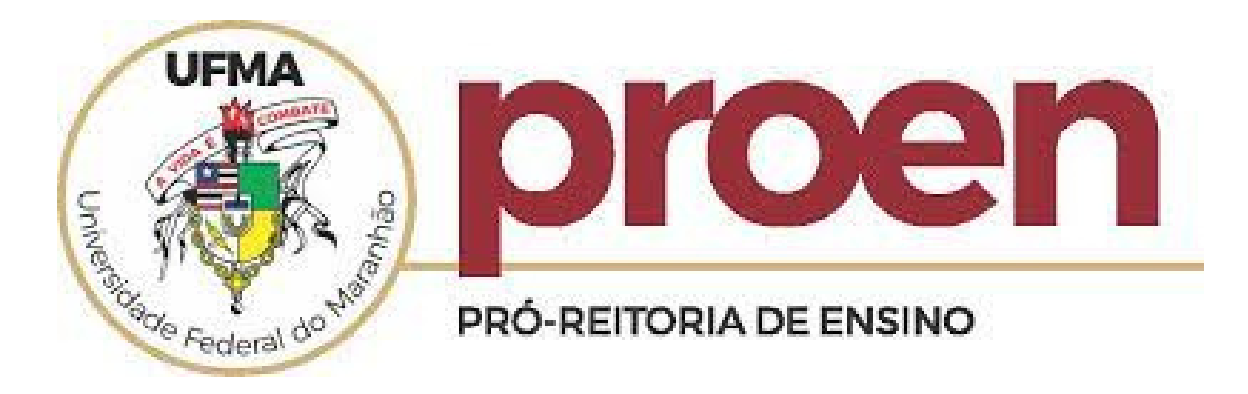

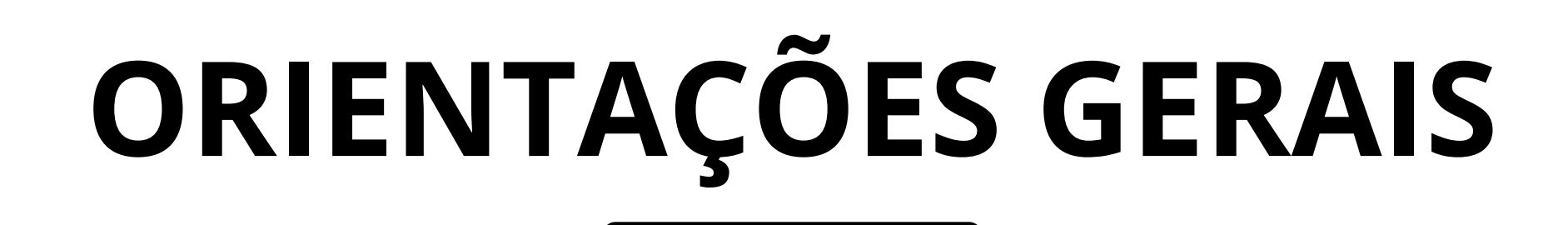

### PARA RETORNAR DE UM CANCELAMENTO TEMPORÁRIO, O ESTUDANTE PRECISA:

### 2. ACOMPANHAR O PLANO DE ESTUDOS CADASTRADO; A PROPOSTA CADASTRADA SERÁ ENVIADA PARA ANÁLISE DA COORDENAÇÃO/COLEGIADO DE CURSO QUE INFORMARÁ O DEFERIMENTO DA PROPOSTA OU INDEFERIMENTO COM POSTERIOR DESLIGAMENTO;

### FIQUE ATENTO ÀS CONDIÇÕES ESTABELECIDAS PELA RESOLUÇÃO Nº 1892-CONSEPE, 28 de junho de 2019!!!

A readmissão será concedida ao estudante, uma única vez, no curso em que seu vínculo foi cancelado temporariamente, mediante a adesão ao Plano de Estudos, nas seguintes condições: I - possibilidade de concluir o curso dentro do prazo máximo estabelecido para integralização curricular; II - possibilidade de concluir o curso em até 02 (dois) semestres, além do prazo máximo de integralização, desde que o estudante não possua mais que 10 (dez) componentes para integralizar, estando incluídas entre eles as atividades acadêmicas específicas; e

III - quando comprovado que o cancelamento do vínculo se deu por motivo de doença grave definida em legislação, verificada a condição de incapacidade mediante laudo médico original, assinado por médico especialista na área.

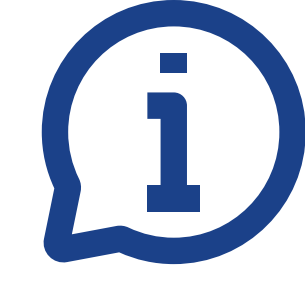

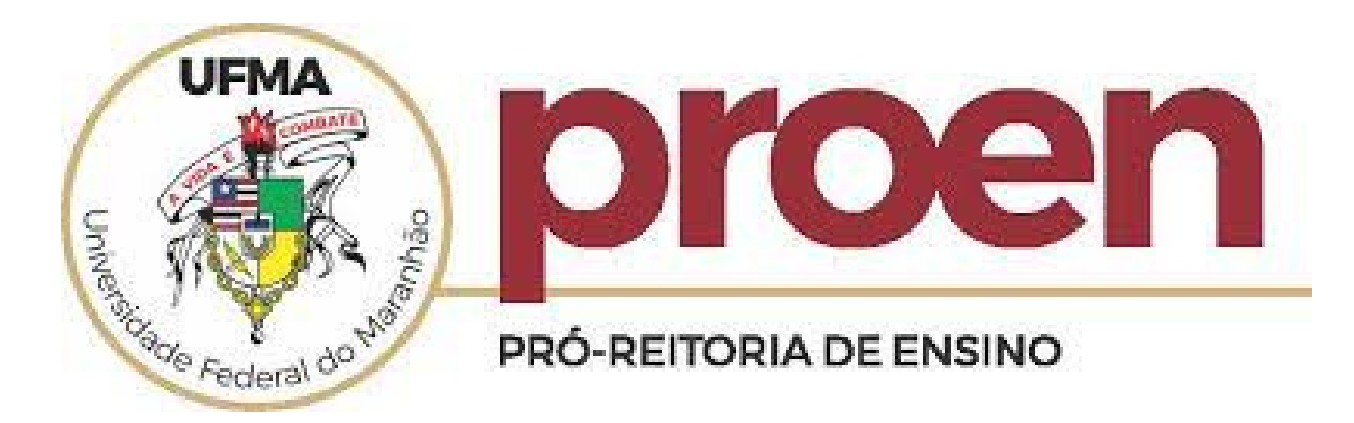

PARA RETORNAR DE UM CANCELAMENTO TEMPORÁRIO, O ESTUDANTE PRECISA:

### 3. PAGAR TAXA DE READMISSÃO (GRU) E ADERIR AO TERMO DE COMPROMISSO DO PLANO **DE ESTUDOS:**

ETAPA EXCLUSIVA PARA AS PROPOSTAS DEFERIDAS. A CONTAR DA DATA DO DEFERIMENTO, O ESTUDANTE TEM O PRAZO DE 7(SETE) CORRIDOS DIAS PARA EFETIVAR O PAGAMENTO, INCLUIR O COMPROVANTE NO SIGAA, E **ACEITAR OS TERMOS DO PLANO:** 

I - não ultrapassar o tempo máximo fixado no Plano de Estudos;

II - não deixar de se matricular semestralmente;

III - não trancar matrícula;

IV - não ficar reprovado por falta e/ou nota em todos os componentes em que estiver inscrito em um emestre letivo; e

V - não reprovar mais de 2 (duas) vezes por falta ou nota durante a execução do Plano de Estudos.

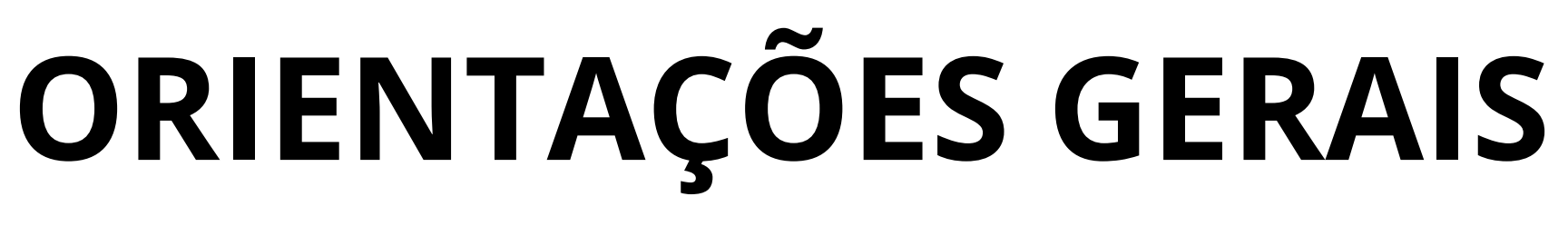

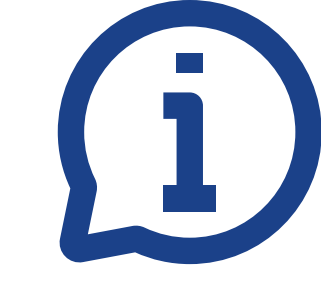

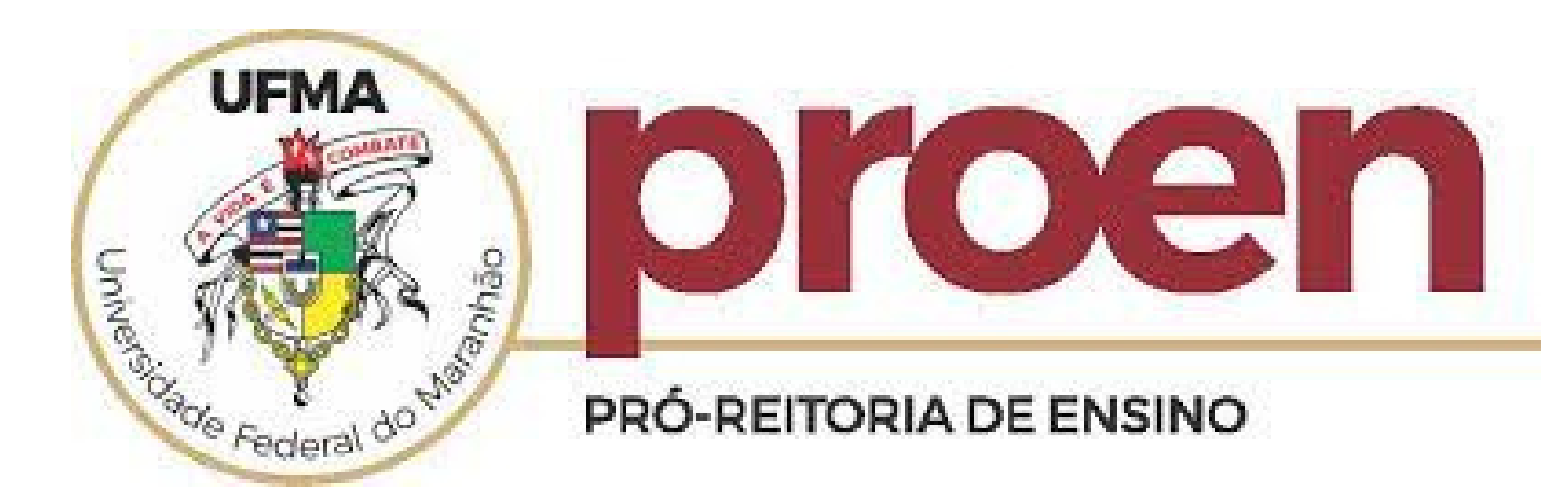

### **1. SOLICITAR O PLANO DE ESTUDOS PARA INICIAR O SEU PROCESSO DE READMISSÃO;**

### 1. Entre no SIGAA/ Portal do Discente >> Alunos >>

Menu Ensino, em seguida, clique em "Solicitar Plano de Estudos".

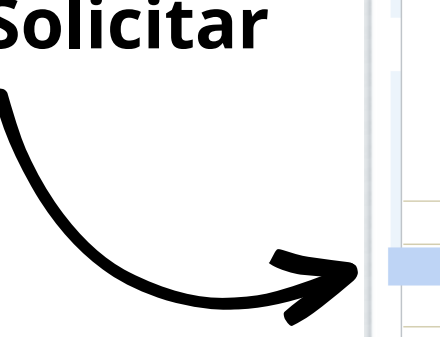

| r pa<br>I <b>F N</b> | ra o com<br>IA - SI | eudo (1) Ir para o n<br>GAA - Sistema Integra | n <b>enu (2) Ir</b> j<br>ado de Gestão de | para o roua<br>e Atividades <i>i</i> | i <b>pe (</b> 3<br>Acadêi | )<br>micas      |                    |            |                    |                             | SAIR                                      |
|----------------------|---------------------|-----------------------------------------------|-------------------------------------------|--------------------------------------|---------------------------|-----------------|--------------------|------------|--------------------|-----------------------------|-------------------------------------------|
|                      |                     |                                               |                                           |                                      |                           | Semestre        | atual: 2023.1      | 🥘 Módul    | 05                 | 付 Caixa Postal              | 🍗 Abrir Chamado                           |
| ENTI                 | RO DE CIEM          | NCIAS EXATAS E TECNOLOGI                      | A - CCET (42.00)                          |                                      |                           |                 |                    | -C Menu    | Discente           | 🁮 Alterar senha             | 🕢 Ajuda                                   |
|                      | × •                 | penas discentes ativos p                      | oodem visualiza                           | r ou alterai                         | r seus                    | dados pesso     | ais.               |            |                    |                             | (x) fechar mensagens                      |
| 6                    | Ensino              | Pesquisa/Inovação                             | Stensão                                   | 🖗 Monitoi                            | ria                       | Biblioteca      | 🚨 Bolsas/Volur     | ntariado i | 🔊 Ambier           | ntes Virtuais 🛛 🍓           | Outros                                    |
|                      | Docume              |                                               |                                           |                                      |                           |                 |                    |            |                    |                             |                                           |
|                      | Availaça            | lo Docente                                    |                                           |                                      |                           |                 |                    |            |                    | Mensag                      | ens foto do usuário                       |
|                      | Minnas              | Notas                                         |                                           | egido p                              | ara an                    | biente de trein | amento Conteúdo p  | orotegido  |                    |                             |                                           |
|                      | Atestad             | o de Matricula                                |                                           | de trei                              | namen                     | to Conteúdo pr  | otegido para ambie | nte de     |                    | Atualizar Foto e            | Perfil                                    |
|                      | Consult             | ar Historico Completo                         |                                           |                                      |                           |                 |                    |            |                    |                             |                                           |
|                      | Consult             | ar Histórico de Conclusão                     |                                           |                                      |                           |                 |                    | >> Todas   | VALDE              | MIR CRUZ BEZERRA I          | TLHO Testes                               |
|                      | Certidão            | o de Conclusão do Curso                       |                                           |                                      |                           |                 |                    |            |                    | 2 🙃 Fárum                   |                                           |
|                      | Consult             | ar Índices Acadêmicos                         |                                           |                                      |                           |                 |                    |            |                    | de<br>Cupso                 | 20                                        |
|                      | Declara             | ção de Vínculo                                |                                           | ste sen                              | nestre                    |                 | Mandamana          |            |                    | CURSO                       | Comunidade Virtual                        |
|                      | Declara             | ção de Desvínculo                             |                                           |                                      |                           |                 | ver turmas a       | interiores |                    |                             | UFMA                                      |
|                      | Destran             | car Curso                                     |                                           |                                      |                           |                 |                    |            |                    | SUSTENTÁVEL NO              | esse jil 🖡                                |
|                      | Seleção             | de Cursos para Segundo                        | Ciclo                                     |                                      |                           |                 |                    |            | Enquete/           | Questionário                |                                           |
|                      | Progran             | nas e Seletivos Especiais                     | da Graduaçã 🗲                             |                                      |                           |                 |                    |            | Título             |                             | Votar/Responder                           |
|                      | Consult             | ar Curso                                      |                                           | kimos .                              | 15 dia                    | s ou decorrido  | s 7 dias.          |            |                    | Nenhuma enquete             | encontrada<br>es/questionários anteriores |
|                      | Consult             | ar Componente Curricula                       | r                                         |                                      |                           |                 |                    |            | Rec                | ulamento dos Curs           | os de Graduação                           |
|                      | Consult             | ar Estrutura Curricular                       |                                           |                                      |                           |                 |                    |            | C                  | ,<br>alendário Acadêmic     | o de Graduação                            |
|                      | Consult             | ar Turma                                      |                                           |                                      |                           |                 |                    |            |                    |                             |                                           |
|                      | Consult             | ar Turmas Solicitadas                         |                                           | onadas                               | s ao se                   | eu curso. Todo  | s os alunos do cu  | rso e      | Consulta           | r Situação do Cari<br>- SET | ao de Meia Passagem                       |
|                      | Unidade             | s Acadêmicas                                  |                                           |                                      |                           |                 |                    |            |                    |                             |                                           |
|                      | Consult             | ar Calendário Acadêmico                       |                                           | or                                   |                           | Respostas       | Data               |            |                    | Calendário 2                | 2023.1                                    |
|                      | Solicitar           | Dano de Estudos                               |                                           | iane.m                               | elo                       | 0               | 21/03/2023 13:     | 46:59      | Período            | ) Letivo Atual              |                                           |
|                      | Acompa              | nhar Plano de Estudos                         |                                           |                                      |                           |                 |                    |            | 20/03/2<br>Boríodo | 023 a                       | 22/07/2023                                |
|                      | Acompa              |                                               |                                           |                                      |                           |                 |                    |            | 14/03/2            | 023 a                       | 14/04/2023                                |
|                      | Desligar            | nento Voluntario                              |                                           |                                      |                           |                 |                    |            | Período            | ) de Consolidação d         | e Turma                                   |
|                      |                     |                                               |                                           |                                      |                           |                 |                    |            | 16/05/2            | 023 a                       | 29/07/2023                                |
|                      |                     |                                               |                                           |                                      |                           |                 |                    |            | Período            | o de Matrícula on-lir       | ne                                        |
|                      |                     |                                               |                                           |                                      |                           |                 |                    |            | 14/02/2            | 023 a                       | 23/02/2023                                |
|                      |                     |                                               |                                           |                                      |                           |                 |                    |            | Período            | o de Matrícula em T         | urmas de Férias                           |
|                      |                     |                                               |                                           |                                      |                           |                 |                    |            |                    | а                           |                                           |
|                      |                     |                                               |                                           |                                      |                           |                 |                    |            |                    | Dados Institu               | icionais                                  |
|                      |                     |                                               |                                           |                                      |                           |                 |                    |            | Matrícul           | a: 201805861                | 2                                         |
|                      |                     |                                               |                                           |                                      |                           |                 |                    |            | Curso:             | COMPUTAÇ<br>SÃO LUÍS        | ÇÃO/CCET/UFMA -<br>- T                    |
|                      |                     |                                               |                                           |                                      |                           |                 |                    |            | Nível:             | GRADUAÇÃ                    | 0                                         |
|                      |                     |                                               |                                           |                                      |                           |                 |                    |            | E-Mail:            | vcbfilho@y                  | /mail.com                                 |

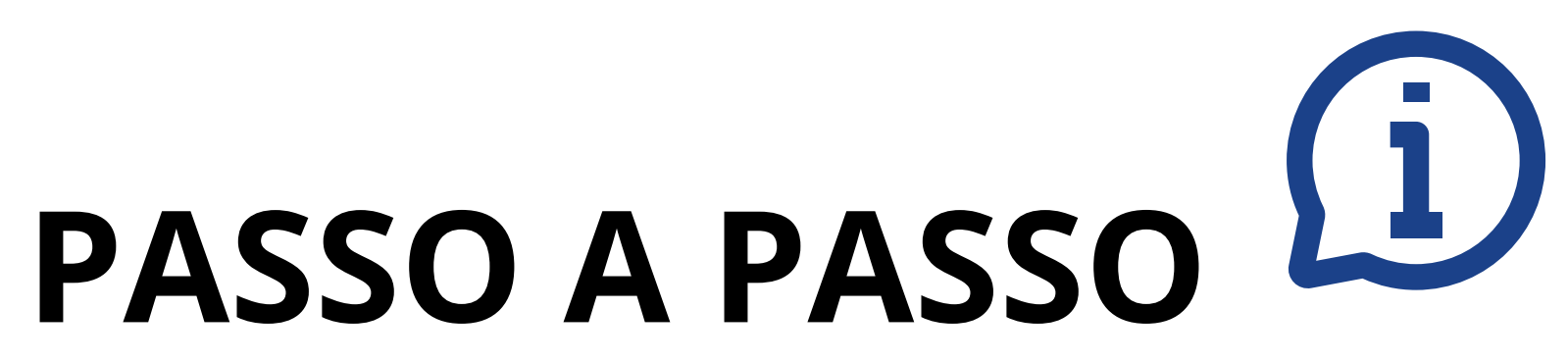

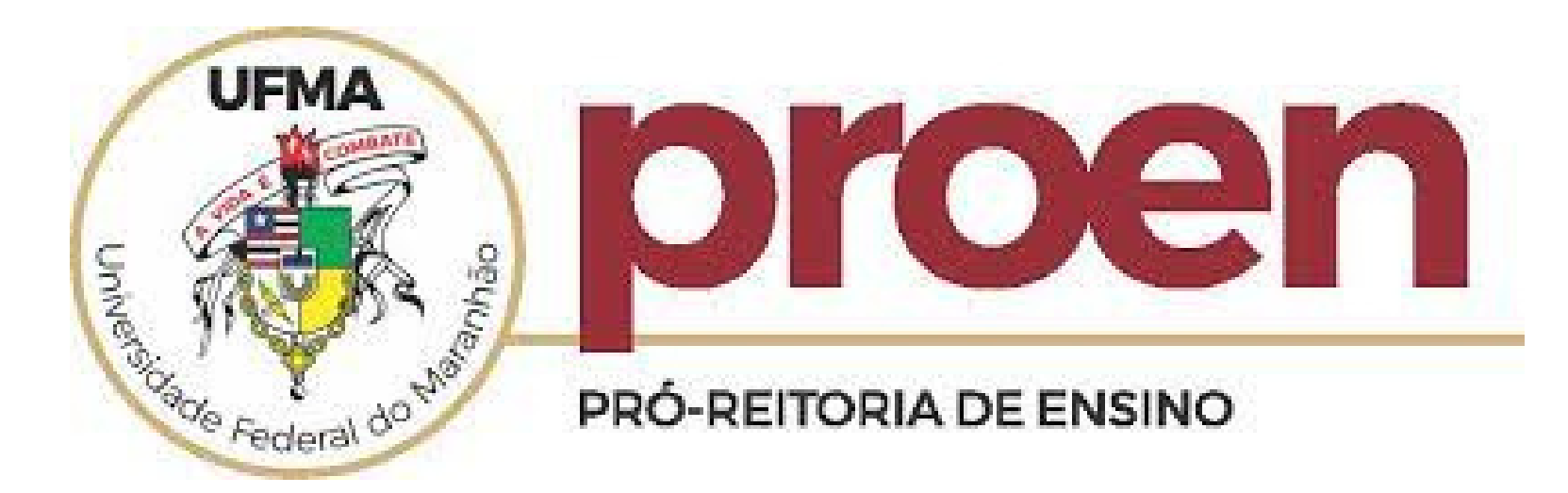

### **1. SOLICITAR O PLANO DE ESTUDOS** PARA INICIAR O SEU PROCESSO DE **READMISSÃO;**

Em seguida, abrirá a tela ao lado com os Dados do discentes / Outros dados (Prazo máximo atual e Tipo de saída). Logo em seguida, selecione o ano e período e os pendentes componentes para serem adicionados ao Plano de Estudos.

# PASSO A PASSO

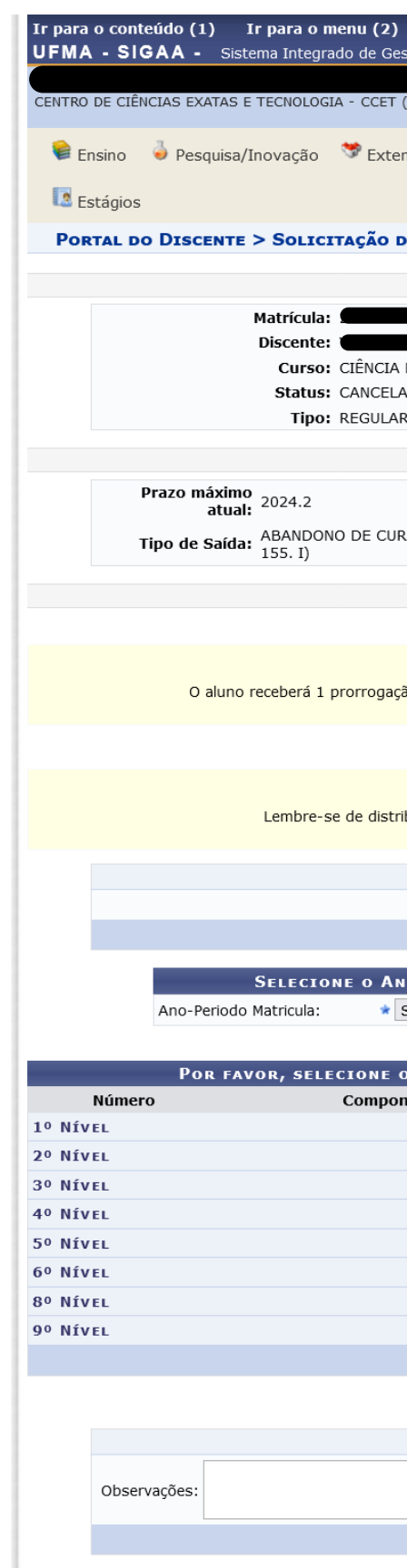

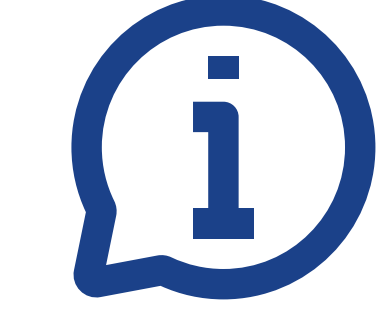

| 2) Ir<br>Gestão de                                                                                                    | <b>para o rodapé</b><br>e Atividades Aca | (3)<br>dêmicas              |                          |                        |                       | Tempo de Sessão: 01:21<br>SAI |
|----------------------------------------------------------------------------------------------------|------------------------------------------|-----------------------------|--------------------------|------------------------|-----------------------|-------------------------------|
|                                                                                                    |                                          | Semestre                    | atual: 2023.1            | 🎯 Módulos              | 🔥 Caixa Postal        | 🏷 Abrir Chamado               |
| T (42.00)                                                                                                    | )                                        |                             |                          | 📲 Menu Discente        | 😤 Alterar senha       | 🧿 Ajuda                       |
| tensão                                                                                                    | Monitoria                                | Biblioteca                  | Bolsas/Volur             | ntariado 🛛 🕸 Ambie     | ntes Virtuais 🛛 🏾 🗟 C | Dutros                        |
| Dados do Discente     La Dados do Discente     La Da COMPUTAÇÃO - SÃO LUÍS - Presendal - T - BACHARELADO - 1987     LADO     Outros dados   URSO (NÃO EFETIVOU MATRICULA EM COMPONENTES NO PERÍODO REGULAR - RES. 1.175/2014/CONSEPE Art      Dados do Plano de Estudos     Atenção!   ação especial no prazo máximo por esta solicitação ter sido criada no segundo período de readmissão.    Atenção!   Atenção!   Atenção de Prazo que você tem para cumprir o plano de estudos.   PRORBOGAÇÃO DE PRAZO   Número de Semestres:       Número de Semestres:       Os COMPONENTES PARA SEREM ADICIONADOS NO PLANO DE Estudos   Cos COMPONENTES PARA SEREM ADICIONADOS NO PLANO DE Estudos   Info de Disciplina   Carga Horária |                                          |                             |                          |                        |                       |                               |
|                                                                                                    |                                          | Dados do Dis                | cente                    |                        |                       |                               |
| ia da co<br>Elado<br>Ar                                                                                                    | DMPUTAÇÃO - SÂ                           | ĂO LUÍS - Presend           | cial - T - BACHARI       | ELADO - 1987           |                       |                               |
|                                                                                                    |                                          | Outros dad                  | los                      |                        |                       |                               |
| URSO (N                                                                                                    | ÃO EFETIVOU M                            | ATRICULA EM CO              | MPONENTES NO F           | PERÍODO REGULAR - I    | RES. 1.175/2014/CO    | NSEPE Art                     |
| ,                                                                                                    |                                          |                             |                          |                        |                       |                               |
|                                                                                                    | Da                                       | ados do Plano d             | e Estudos                |                        |                       |                               |
|                                                                                                    |                                          |                             |                          |                        |                       |                               |
| ação esp                                                                                                    | ecial no prazo m                         | Atenção<br>aximo por esta s | !<br>olicitação ter sido | criada no segundo pe   | ríodo de readmissão   |                               |
| tribuir be                                                                                                    | em as disciplinas                        | Atenção<br>ao longo do praz | !<br>zo que você tem p   | para cumprir o plano d | e estudos.            |                               |
|                                                                                                    | Р                                        | RORROGAÇÃO D                | E PRAZO                  |                        |                       |                               |
| I                                                                                                    | Número de Seme                           | estres: 🖈 0 seme            | estres 💉                 | •                      |                       |                               |
|                                                                                                    |                                          | Prorrogar Pr                | azo                      |                        |                       |                               |
| Selecio                                                                                                    | RIODO EM QI<br>ne                        | UE OS COMPOI                | NENTES SELEC             | CONADOS SERÃO C        | URSADOS               |                               |
| os co                                                                                                    | MPONENTES                                | PENDENTES P/                | ARA SEREM AD             | ICIONADOS NO P         | lano de Estudo        | S                             |
| onentes                                                                                                    | 6 Curriculares                           |                             | Тірс                     | o de Disciplina        | Car                   | ·ga Horaria<br>🪽              |
|                                                                                                    |                                          |                             |                          |                        |                       | 4                             |
|                                                                                                    |                                          |                             |                          |                        |                       | 4                             |
|                                                                                                    |                                          |                             |                          |                        |                       | 4                             |
|                                                                                                    |                                          |                             |                          |                        |                       | 4                             |
|                                                                                                    |                                          |                             |                          |                        |                       | 4                             |
|                                                                                                    |                                          |                             |                          |                        |                       | 4                             |
|                                                                                                    |                                          | Adicionan D'                | plinas                   |                        |                       | 4                             |
|                                                                                                    |                                          | Autonar Disci               | pillas                   |                        |                       |                               |
|                                                                                                    | 0                                        |                             | D                        |                        |                       |                               |
|                                                                                                    | OUTRAS INF                               | ORMAÇÕES DO                 | PLANO DE ESTU            | DOS                    |                       |                               |
|                                                                                                    |                                          |                             |                          |                        |                       |                               |
|                                                                                                    |                                          | Cancelar Próxim             | Do Passo                 |                        |                       | ****                          |

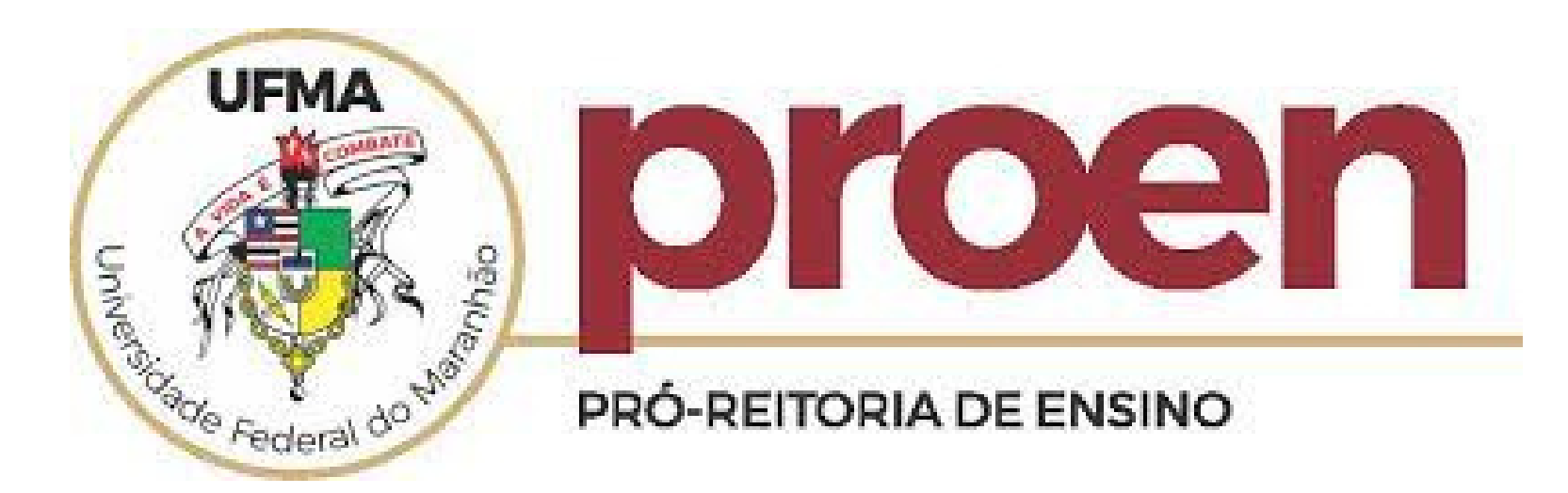

## **1. SOLICITAR O PLANO DE ESTUDOS** PARA INICIAR O SEU PROCESSO DE **READMISSÃO;**

Em seguida, abrirá a tela ao lado com os Dados do discentes / Outros dados (Prazo máximo atual e Tipo de saída). Logo em seguida, selecione o ano e período e os componentes pendentes para serem adicionados ao Plano de Estudos.

# PASSO A PASSO

|         |                                                                      | <b>Atenção!</b><br>Lembre-se de distribuir bem as disciplinas ao longo do prazo que você tem para c | umprir o plano de estudos. |               |  |  |  |  |  |  |  |
|---------|----------------------------------------------------------------------|----------------------------------------------------------------------------------------------------|----------------------------|---------------|--|--|--|--|--|--|--|
|         | PRORROGAÇÃO DE PRAZO<br>Número de Semestres: * 1 Semestre (2026.1) V |                                                                                                    |                            |               |  |  |  |  |  |  |  |
|         |                                                                      | SELECIONE O ANO E PERÍODO QUE OS COMPONENTES SELECIONAL<br>Ano-Periodo Matricula: * 2024-2 v        | DOS SERÃO CURSADOS         | -             |  |  |  |  |  |  |  |
|         |                                                                      | Por favor, selecione os componentes pendentes para serem adicio                                     | NADOS NO PLANO DE ESTUDO   | s             |  |  |  |  |  |  |  |
| 1       | Númei                                                                | o Componentes Curriculares                                                                          | Tipo de Disciplina         | Carga Horária |  |  |  |  |  |  |  |
| 5º NÍVE | L .                                                                  |                                                                                                    |                            | 4             |  |  |  |  |  |  |  |
|         | 1                                                                    | DEIN0115 - BANCO DE DADOS I (CP)                                                                    | Obrig. Curriculo           | 60 h          |  |  |  |  |  |  |  |
|         | 2                                                                    | DEIN0087 - PROCESSO DE DESENVOLV. DE SOFTWARE (CP)                                                  | Obrig. Currículo           | 60 h          |  |  |  |  |  |  |  |
|         | 3                                                                    | DEIN0086 - COMPILADORES (CP)                                                                        | Obrig. Currículo           | 60 h          |  |  |  |  |  |  |  |
|         | 4                                                                    | DEEE0221 - LABORATÓRIO DE CIRCUITOS DIGITAIS I /CP                                                  | Obrig. Currículo           | 30 h          |  |  |  |  |  |  |  |
|         | 5                                                                    | DEEE0220 - CIRCUITOS DIGITAIS I (CP)                                                                | Obrig. Currículo           | 60 h          |  |  |  |  |  |  |  |
| 6º NÍVE | L                                                                    |                                                                                                    |                            |               |  |  |  |  |  |  |  |
| 7º NÍVE | L                                                                    |                                                                                                    |                            |               |  |  |  |  |  |  |  |
| 8º NÍVE | L                                                                    |                                                                                                    |                            | •             |  |  |  |  |  |  |  |
|         |                                                                      | Adicionar Disciplinas                                                                               |                            |               |  |  |  |  |  |  |  |
|         |                                                                      |                                                                                                    |                            |               |  |  |  |  |  |  |  |
|         |                                                                      | Plano de Estudos                                                                                    |                            |               |  |  |  |  |  |  |  |
| Núme    | ero                                                                  | Componentes Curriculares                                                                            | Tipo Disciplina            | Ações         |  |  |  |  |  |  |  |
| 2023.2  |                                                                      |                                                                                                    | Ohda Ourfail               |               |  |  |  |  |  |  |  |
| 1       |                                                                      | DEMA0340 - CALCULO VETORIAL E GEOMETRIA ANALITICA                                                   | Obrig. Curriculo           | ) <u>u</u>    |  |  |  |  |  |  |  |
| 2       |                                                                      |                                                                                                    | Obrig. Currículo           |               |  |  |  |  |  |  |  |
| 3       |                                                                      | DEIN0076 - ALGORITMOS I (CP)                                                                        | Obrig. Currículo           |               |  |  |  |  |  |  |  |
| 4       |                                                                      | DFIL0315 - ETICA E CIDADANIA                                                                        | Obrig. Currículo           |               |  |  |  |  |  |  |  |
| 5       |                                                                      | DLER0845 - PRODUCAO DE TEXTO EM INGLÊS                                                              | Optativa                   | <b>e</b>      |  |  |  |  |  |  |  |

| Plano de Estudos |                                                   |                  |          |  |  |  |  |  |
|------------------|---------------------------------------------------|------------------|----------|--|--|--|--|--|
| Número           | Componentes Curriculares                          | Tipo Disciplina  | Ações    |  |  |  |  |  |
| 2023.2           |                                                   |                  |          |  |  |  |  |  |
| 1                | DEMA0340 - CÁLCULO VETORIAL E GEOMETRIA ANALÍTICA | Obrig. Currículo | 9        |  |  |  |  |  |
| 2                | DEIN0075 - INTRODUÇÃO A COMPUTAÇÃO (CP)           | Obrig. Currículo | 0        |  |  |  |  |  |
| 3                | DEIN0076 - ALGORÍTMOS I (CP)                      | Obrig. Currículo | 0        |  |  |  |  |  |
| 4                | DFIL0315 - ÉTICA E CIDADANIA                      | Obrig. Currículo | 0        |  |  |  |  |  |
| 5                | DLER0845 - PRODUÇÃO DE TEXTO EM INGLÊS            | Optativa         | 0        |  |  |  |  |  |
| 6                | DEMA0339 - CÁLCULO I                              | Obrig. Currículo | 0        |  |  |  |  |  |
| 2023.4           |                                                   |                  |          |  |  |  |  |  |
| 7                | DEIN0030 - LINGUAGEM DE PROGRAMACAO I             | Obrig. Currículo | 0        |  |  |  |  |  |
| 8                | DEMA0341 - CÁLCULO II                             | Obrig. Currículo | 0        |  |  |  |  |  |
| 9                | DEMA0342 - ÁLGEBRA LINEAR I                       | Obrig. Currículo | 0        |  |  |  |  |  |
| 10               | DEIN0078 - MATEMÁTICA DISCRETA E LÓGICA (CP)      | Obrig. Currículo | 0        |  |  |  |  |  |
| 11               | DEFI0254 - FÍSICA I                               | Obrig. Currículo | 0        |  |  |  |  |  |
| 2024.1           |                                                   |                  |          |  |  |  |  |  |
| 12               | DEMA0338 - CALCULO III                            | Obrig. Currículo | 0        |  |  |  |  |  |
| 13               | DEIN0079 - ARQUITETURA DE COMPUTADORES (CP)       | Obrig. Currículo | 0        |  |  |  |  |  |
| 14               | DEIN0080 - ESTRUTURA DE DADOS I (CP)              | Obrig. Currículo | 0        |  |  |  |  |  |
| 15               | DSOC0055 - ANTROPOLOGIA                           | Optativa         | 0        |  |  |  |  |  |
| 16               | DSOC0313 - SOCIOLOGIA (CCET)                      | Optativa         | 0        |  |  |  |  |  |
|                  | SERVICE TAXA W                                    |                  | <b>S</b> |  |  |  |  |  |

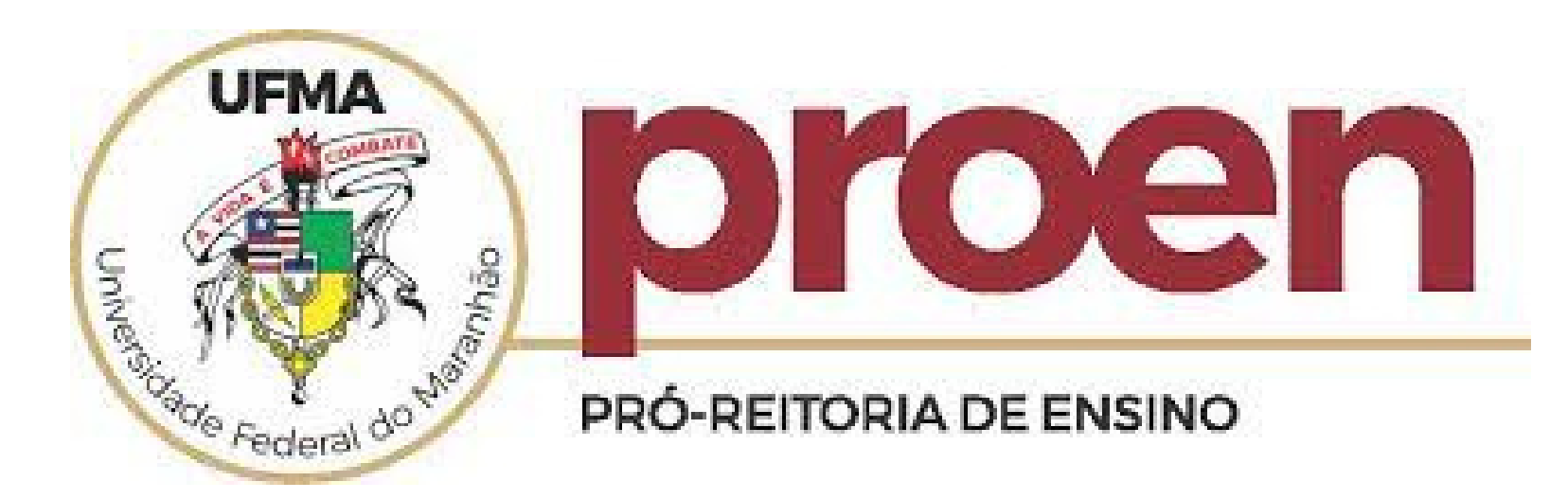

## **1. SOLICITAR O PLANO DE ESTUDOS** PARA INICIAR O SEU PROCESSO DE **READMISSÃO;**

Dando continuidade, na tela ao lado,

confirme a solicitação

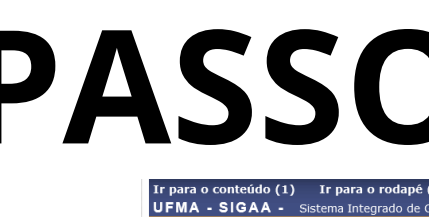

|              | DO COORDENADOR > SOLICI                                               |
|--------------|-----------------------------------------------------------------------|
|              | Matricula:<br>Discente:<br>Curso: CIÊNC<br>Status: CANC<br>Tipo: REGU |
| Número       |                                                                       |
| 2023.2       |                                                                       |
| 1            | DEMA0340 - CALCULO VETORIA                                            |
| 3            | DEIN0076 - ALGORÍTMOS I (CP)                                          |
| 4            | DFIL0315 - ÉTICA E CIDADANIA                                          |
| 5            | DLER0845 - PRODUÇÃO DE TEX                                            |
| 6            | DEMA0339 - CÁLCULO I                                                  |
| 2023.4       |                                                                       |
| 7            | DEIN0030 - LINGUAGEM DE PRO                                           |
| 9            | DEMA0342 - ÁLGEBRA LINEAR I                                           |
| 10           | DEIN0078 - MATEMÁTICA DISCR                                           |
| 11           | DEFI0254 - FÍSICA I                                                   |
| 2024.1       |                                                                       |
| 12           | DEMA0338 - CALCULO III                                                |
| 13           | DEIN0079 - ARQUITETURA DE C                                           |
| 14           | DEIN0080 - ESTRUTURA DE DAE                                           |
| 15           | DSOC0055 - ANTROPOLOGIA                                               |
| 10           | DEFI0255 - FISICA III                                                 |
| 18           | DEIN0225 - LINGUAGEM DE PRO                                           |
| 2024.2       |                                                                       |
| 19           | DEIN0115 - BANCO DE DADOS I                                           |
| 20           | DEIN0087 - PROCESSO DE DESE                                           |
| 21           | DEIN0086 - COMPILADORES (CP                                           |
| 22           | DEEE0221 - LABORATORIO DE C                                           |
| 23           | DEEE0220 - CIRCUITOS DIGITAL                                          |
| 24           | DEIN0114 - SISTEMAS OPERACIO                                          |
| 25           | DEIN0082 - LINGUAGENS FORMA                                           |
| 26           | DEIN0088 - REDES DE COMPUTA                                           |
| 27           | DEIN0226 - ENGENHARIA DE SO                                           |
| 28           | DEMA0343 - ESTATÍSTICA E PRO                                          |
| 29           | DEIN0083 - ESTRUTURA DE DAL                                           |
| 30           | DEIN0118 - INTELIGÊNCIA ARTI                                          |
| 31           | DEIN0085 - TEORIA DA COMPUT                                           |
| 32           | DEIN0117 - CÁLCULO NUMÉRICO                                           |
| 33           | DEMA0344 - EQUAÇÕES DIFERE                                            |
| 2025.2       | ~ /                                                                   |
| 34           | DEIN0112 - COMPUTAÇÃO MOVE                                            |
| 35           | DEEE0222 - CIRCUITOS DIGITAL                                          |
| 30           | DEIN0103 - LABORAT, DE ENGEN                                          |
| 38           | DEIN0102 - INTERFACE HUMANO                                           |
| 39           | DEIN0106 - REDES DE COMPUTA                                           |
| 40           | DEIN0116 - PROCESSOS ESTOC                                            |
| 41           | DEIN0120 - COMPUTAÇÃO GRÁF                                            |
| 2026.1       |                                                                       |
| 42           | DEINU227 - TRABALHO DE CONO<br>DCON0117 - ECONOMIA (CP)               |
| 44           | CCCT0045 - EDUCAÇÃO AMBIEN                                            |
| 45           | DEIN0100 - ENGENHARIA DE SO                                           |
| 46           | DECC0077 - INTRODUÇÃO A AD                                            |
| 47           | DEIN0110 - COMPUTAÇÃO E SOC                                           |
| 48           | DFIL0048 - FILOSOFIA (LE)                                             |
| 49           | DLER0798 - LINGUA BRASILEIRA                                          |
| 51           | COCO0024 - ATIVIDADES COMP                                            |
| 52           | DEIN0064 - ESTÁGIO SUPERVIS                                           |
| Esse plano p | ossui 52 componente(s) curriculare                                    |
|              |                                                                       |
|              |                                                                       |
|              | CH Pendente: 825<br>CH Cumprida Selecionada: 108                      |
|              | Obs:                                                                  |
|              |                                                                       |
|              |                                                                       |
|              | Ano: 2026                                                             |
|              | Ano: 2026<br>Período: 1                                               |

## **PASSO A PASSO**

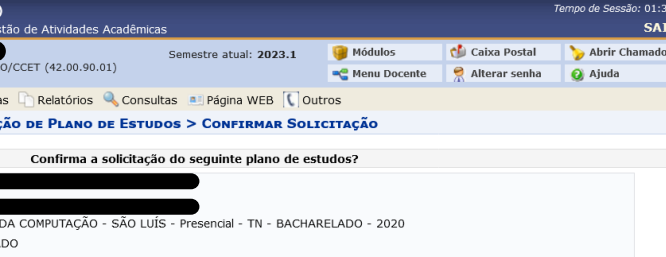

| Plano de Estudos                        |                  |
|-----------------------------------------|------------------|
| Componentes Curriculares                | Tipo Disciplina  |
|                                         |                  |
| ΞΕΟΜΕΤΡΙΑ ΑΝΑΙ ΙΤΙCΑ                    | Obria Currículo  |
| TACÃO (CR)                              | Obrig Currículo  |
| AÇA0 (CP)                               | Obrig. Curriculo |
|                                         | Oblig. Curriculo |
| À                                       | Obrig. Curriculo |
| INGLES                                  | Optativa         |
|                                         | Obrig. Currículo |
|                                         |                  |
| MACAO I                                 | Obrig. Currículo |
|                                         | Obrig. Currículo |
|                                         | Obrig Currículo  |
|                                         | Obrig. Currícula |
| E LOGICA (CP)                           | Obrig. Curriculo |
|                                         | Obrig. Curriculo |
|                                         |                  |
|                                         | Obrig. Currículo |
| UTADORES (CP)                           | Obrig. Currículo |
| I (CP)                                  | Obrig. Currículo |
|                                         | Optativa         |
|                                         | Ontativa         |
|                                         | Obria Currículo  |
|                                         | Obrig. Curriculo |
| MAÇAO II                                | Obrig. Curriculo |
|                                         |                  |
| )                                       | Obrig. Currículo |
| DLV. DE SOFTWARE (CP)                   | Obrig. Currículo |
|                                         | Obrig. Currículo |
| UITOS DIGITAIS I /CP                    | Obria, Currículo |
| (CP)                                    | Obria Currículo  |
| GF)                                     | oblig. curriculo |
|                                         |                  |
| IS I (CP)                               | Obrig. Curriculo |
| E AUTOMATOS (CP)                        | Obrig. Currículo |
| RES I (CP)                              | Obrig. Currículo |
| /ARE                                    | Obrig. Currículo |
| BILIDADE                                | Obrig. Currículo |
| II (CP)                                 | Obrig. Currículo |
|                                         |                  |
| N. (CD)                                 | Obria Currínda   |
| AL (CP)                                 | Obrig. Curriculo |
| O (CP)                                  | Obrig. Curriculo |
|                                         | Obrig. Currículo |
| AIS I                                   | Obrig. Currículo |
|                                         |                  |
| P)                                      | Optativa         |
| (CP)                                    | Optativa         |
|                                         | Optativa         |
|                                         | Optativa         |
| RIA DE SOFTWARE (CP)                    | Optativa         |
| MPUTADOR (CP)                           | Optativa         |
| RES II (CP)                             | Optativa         |
| ICOS (CP)                               | Optativa         |
| (CP)                                    | Optativa         |
|                                         |                  |
| SÃO DE CURSO (TCC)                      | Obria Currículo  |
|                                         | Optativa         |
| ( and                                   | Optativa         |
| (CI)                                    | Optativa         |
| /ARE II (CP)                            | Optativa         |
| STRAÇÃO (CP)                            | Optativa         |
| ADE (CP)                                | Optativa         |
|                                         | Optativa         |
| SINAIS: LIBRAS                          | Optativa         |
|                                         | Ontativa         |
|                                         | Obria Curricul-  |
| LIVIANCE, LIVENU/PESQUISA/EATENSAU (CP) | Obrig. Curriculo |
| ADO (CP)                                | Obrig. Curriculo |
|                                         |                  |
|                                         |                  |
| Dados do Plano de Estudos               |                  |
|                                         |                  |
|                                         |                  |
|                                         |                  |
|                                         |                  |
|                                         | 11.              |
|                                         |                  |

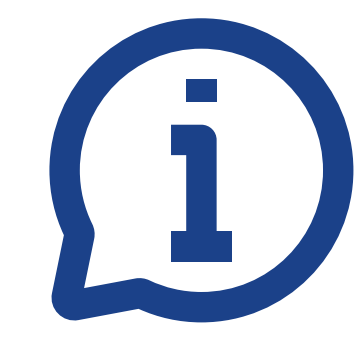

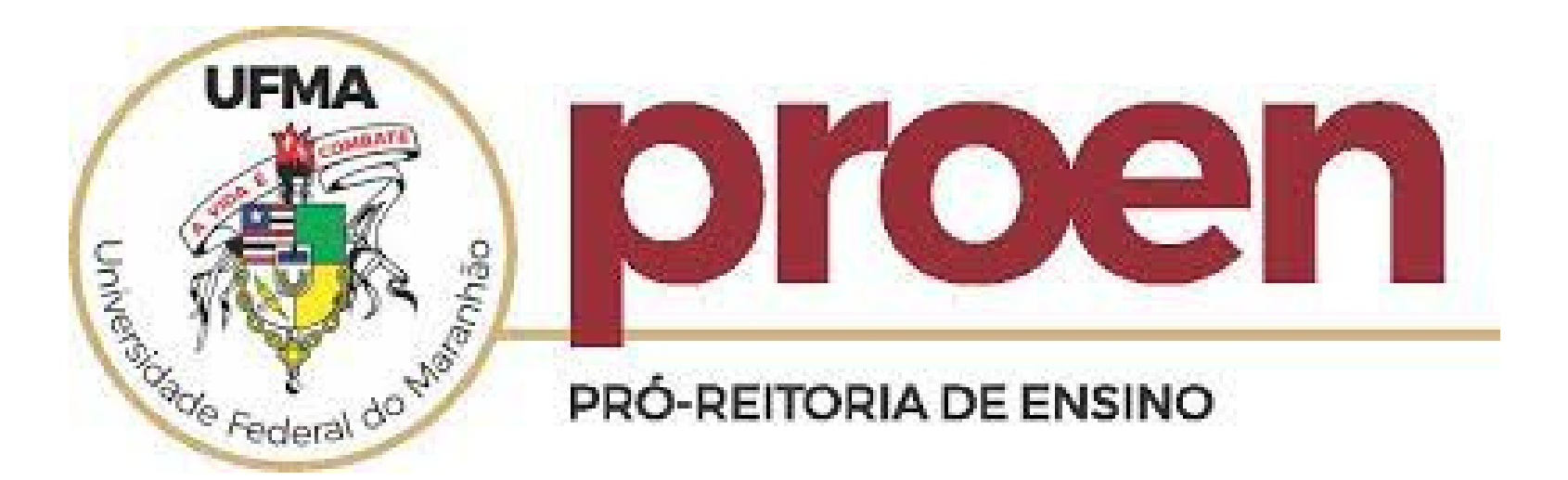

### **2. ACOMPANHAR O PLANO DE ESTUDOS CADASTRADO;**

Menu Ensino, em seguida, clique em "Acompanhar Plano de Estudos". Após a confirmação da

solicitação pelo Coordenador, o status aparecerá Aguardando pagamento e você poderá baixar a

GRU para pagamento no ícone

|   | Ir par<br>UFM | a o conteú<br>A - SIG/ | ido (1) Ir pa<br>AA - Sistema | ara o rodapé (3)<br>Integrado de Gestão | de Atividades Acadêmica    |
|---|---------------|------------------------|-------------------------------|-----------------------------------------|----------------------------|
| > | V<br>C        |                        |                               |                                         |                            |
|   | Po            | RTAL DO                | DISCENTE > A                  |                                         | DE PLANO DE ESTU           |
|   |               |                        |                               |                                         |                            |
|   |               |                        | : Ver resulta                 | do do atendimento                       | 🥝: Confirmar Pagan         |
|   |               |                        |                               |                                         | SELECIONE UM               |
|   | Ano           | Período                | Matrícula                     | Discente                                |                            |
|   | 2026          | 1                      | 2019038                       |                                         | M                          |
|   |               |                        |                               |                                         | 1 plano                    |
|   |               |                        |                               |                                         | Por                        |
|   |               |                        |                               | SIGAA   Superintend                     | ência de Tecnologia da Inf |

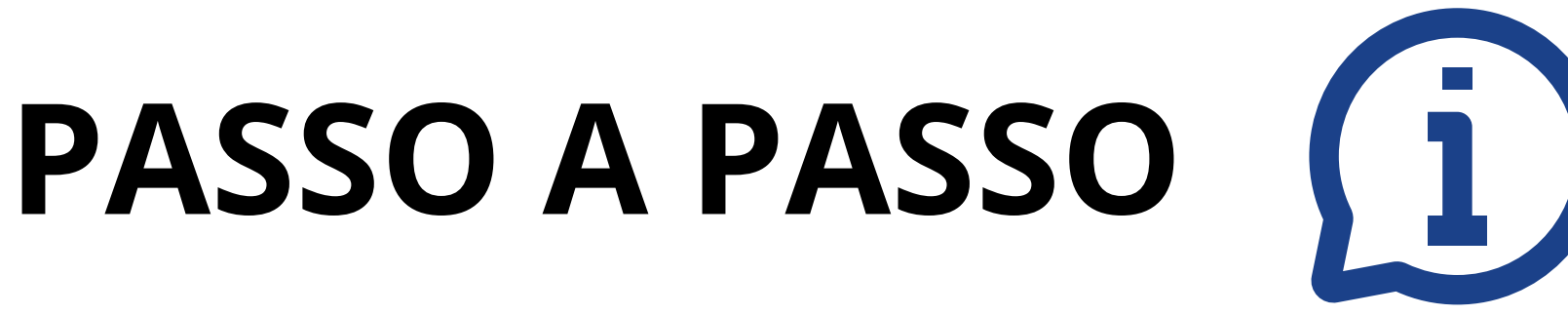

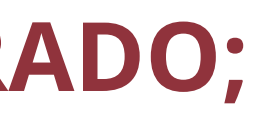

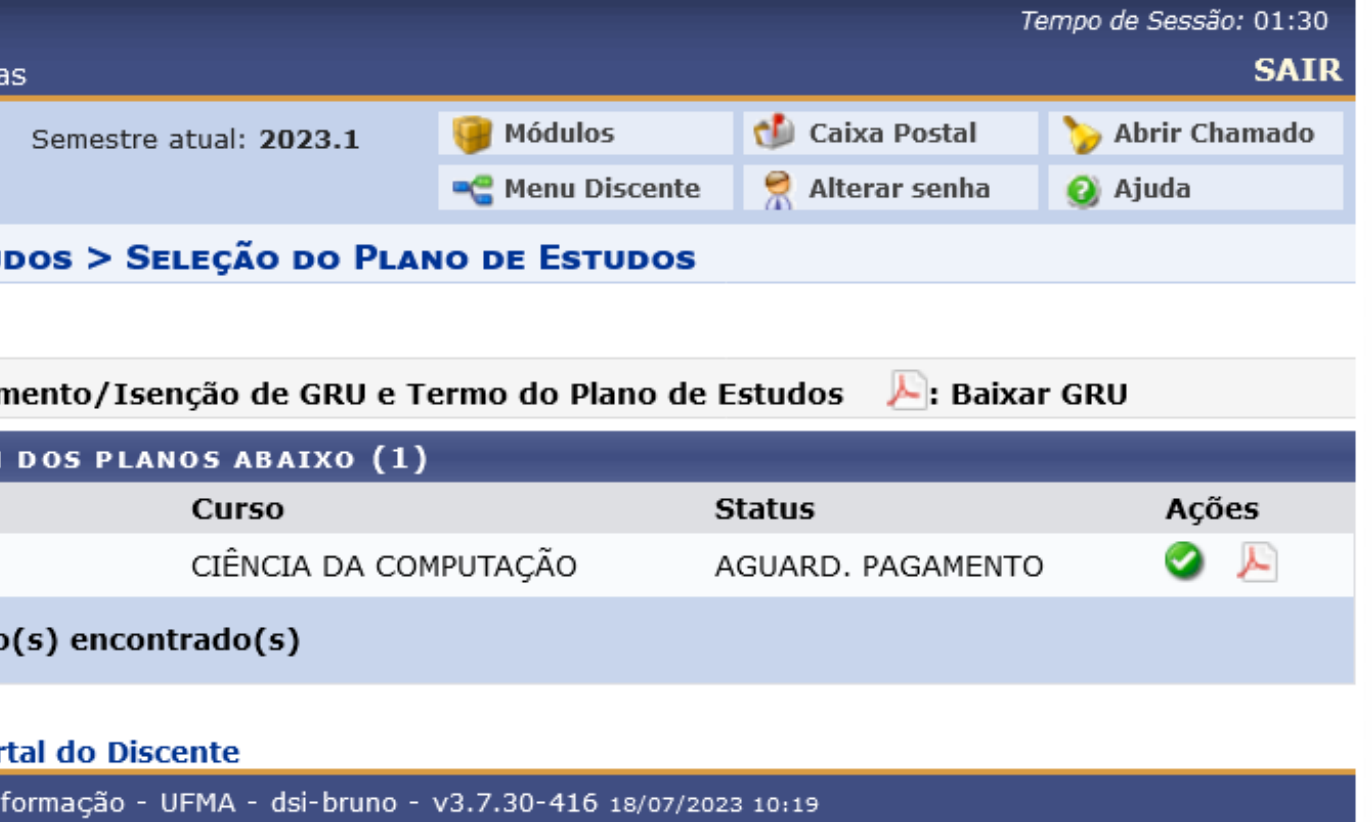

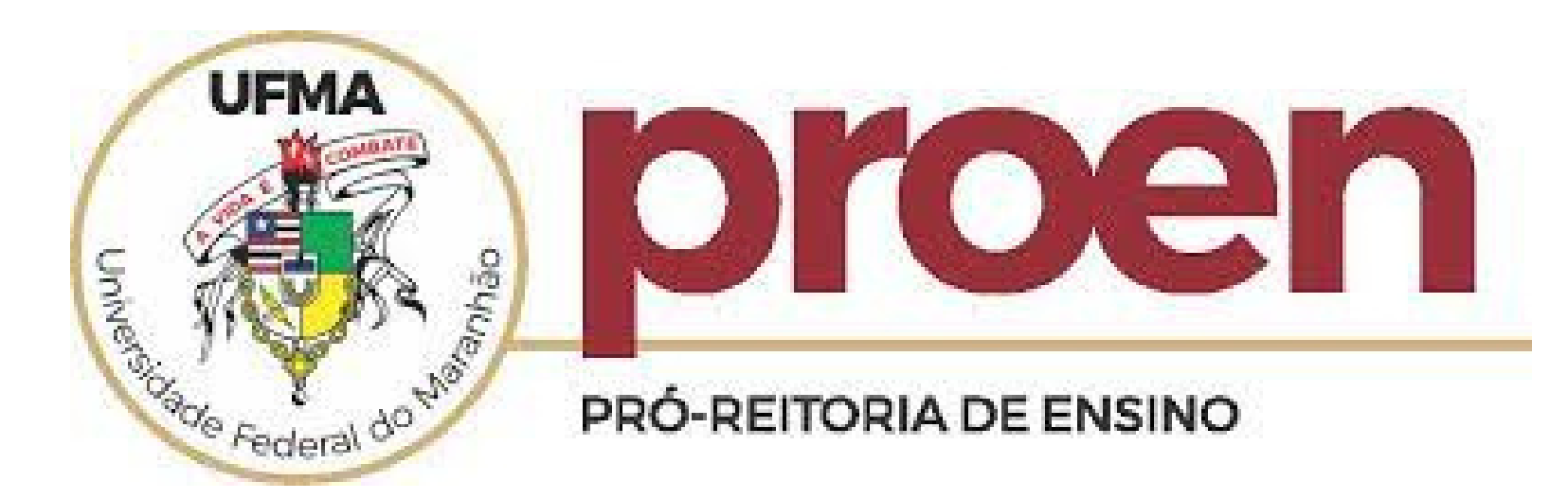

## 3. PAGAR TAXA DE READMISSÃO (GRU) E ADERIR AO TERMO DE COMPROMISSO **DO PLANO DE ESTUDOS:**

2. Após o pagamento, realizar o upload do

comprovante.

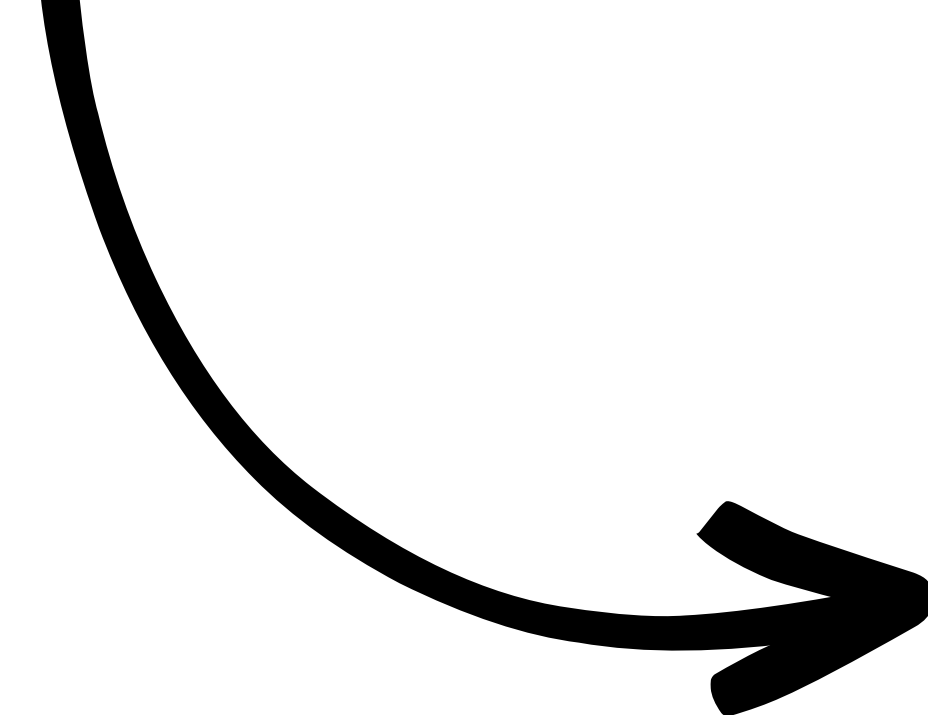

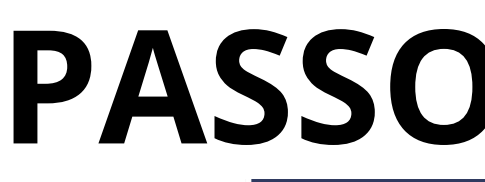

Curso: DEMA0340 - CÁLCULO V DEIN0075 - INTRODUÇÃO DEIN0076 - ALGORÍTMO

DFIL0315 - ÉTICA E CIDA DLER0845 - PRODUÇÃO DEMA0339 - CÁLCULO I

DEMA0341 - CÁLCULO II DEMA0342 - ÁLGEBRA L DEIN0078 - MATEMÁTICA DEFI0254 - EÍSICA I DEMA0338 - CALCULO I DEIN0079 - AROUITETU DEINO080 - ESTRUTURA DSOC0055 - ANTROPOLO DSOC0313 - SOCIOLOGI DEFI0255 - FISICA III DEIN0225 - LINGUAGEN DEIN0115 - BANCO DE D

DEIN0087 - PROCESSO D DEIN0086 - COMPILADOR DEEE0221 - LABORATÓR

DEEE0220 - CIRCUITOS I DEIN0114 - SISTEMAS O DEIN0082 - LINGUAGENS DEIN0088 - REDES DE CO DEIN0226 - ENGENHARIA DEMA0343 - ESTATÍSTI DEIN0083 - ESTRUTURA DEIN0118 - INTELIGÊNO DEIN0085 - TEORIA DA C DEIN0117 - CÁLCULO NU DEMA0344 - EQUAÇÕES DEINO112 - COMPLITAC DEEE0222 - CIRCUITOS D DEEE0226 - LABORATÓ DEIN0103 - LABORAT, DE DEIN0102 - INTERFACE H DEIN0106 - REDES DE C DEIN0116 - PROCESSOS DCON0117 - ECONOMIA

CCCT0045 - EDUCAÇÃO DEIN0100 - ENGENHAR DECC0077 - INTRODUÇÃO DEIN0110 - COMPUTAÇÃ DEIL0048 - EILOSOFIA (LE DLER0798 - LINGUA BRA DPSI0025 - PSICOLOGIA COCO0024 - ATIVIDADES DEIN0064 - ESTÁGIO SUE se plano possui 52 componente(s) cur

> a efetivação do plano de estudos, o estudante concorda com os seguintes termos, previstos na Resolução nº 1892-CONSEPE de 28 nho de 2019, art. 132, parágrafo único: - não ficar repro

Carga Horária Optativa Pendente: 82

Ano: 2026 Período: 1 Observaçã

Status: AGUARD, PAGAMENTO Possui isencão?

## **PASSO A PASSO**

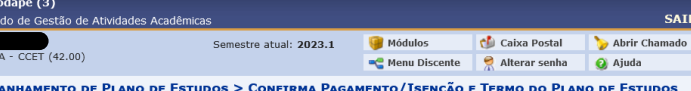

- BACHARELADO - 2020

Status: CANCELADO Tipo: REGULAR

| PLANO DE ESTUDOS                              |                  |
|-----------------------------------------------|------------------|
| Componentes Curriculares                      | Tipo Disciplina  |
|                                               |                  |
| TORIAL E GEOMETRIA ANALÍTICA                  | Obrig. Currículo |
| A COMPUTAÇÃO (CP)                             | Obrig. Currículo |
| I (CP)                                        | Obrig. Currículo |
| DANIA                                         | Obrig. Currículo |
| E TEXTO EM INGLÊS                             | Optativa         |
|                                               | Obrig. Currículo |
|                                               |                  |
| E PROGRAMACAO I                               | Obrig. Currículo |
|                                               | Obrig. Currículo |
| IEAR I                                        | Obrig. Currículo |
| DISCRETA E LÓGICA (CP)                        | Obrig. Currículo |
|                                               | Obrig. Currículo |
|                                               |                  |
|                                               | Obrig. Currículo |
| A DE COMPUTADORES (CP)                        | Obrig. Currículo |
| DE DADOS I (CP)                               | Obrig. Currículo |
| GIA                                           | Optativa         |
| (CCET)                                        | Optativa         |
|                                               | Obrig. Currículo |
| E PROGRAMAÇÃO II                              | Obrig. Currículo |
|                                               | -                |
| ADOS I (CP)                                   | Obrig. Currículo |
| E DESENVOLV. DE SOFTWARE (CP)                 | Obrig. Currículo |
| ES (CP)                                       | Obrig. Currículo |
| O DE CIRCUITOS DIGITAIS I /CP                 | Obrig. Currículo |
| IGITAIS I (CP)                                | Obrig. Currículo |
|                                               |                  |
| ERACIONAIS I (CP)                             | Obrig. Currículo |
| FORMAIS E AUTÔMATOS (CP)                      | Obrig. Currículo |
| IMPUTADORES I (CP)                            | Obrig. Currículo |
| DE SOFTWARE                                   | Obrig. Currículo |
| E PROBABILIDADE                               | Obrig. Currículo |
| DE DADOS II (CP)                              | Obrig. Currículo |
|                                               |                  |
| ARTIFICIAL (CP)                               | Obrig. Currículo |
| DMPUTAÇÃO (CP)                                | Obrig. Currículo |
| IÉRICO (CP)                                   | Obrig. Currículo |
| DIFERENCIAIS I                                | Obrig. Currículo |
|                                               |                  |
| MÓVEL (CP)                                    | Optativa         |
| IGITAIS II (CP)                               | Optativa         |
| O DE CIRCUÍTOS DIGITAIS II /CP                | Optativa         |
| ENGENHARIA DE SOFTWARE (CP)                   | Optativa         |
| JMANO-COMPUTADOR (CP)                         | Optativa         |
| MPUTADORES II (CP)                            | Optativa         |
| ESTOCÁSTICOS (CP)                             | Optativa         |
| GRÁFICA (CP)                                  | Optativa         |
|                                               |                  |
| E CONCLUSÃO DE CURSO (TCC)                    | Obrig. Currículo |
| CP)                                           | Optativa         |
| MBIENTAL (CT)                                 | Optativa         |
| DE SOFTWARE II (CP)                           | Optativa         |
| ) A ADMINISTRAÇÃO (CP)                        | Optativa         |
| E SOCIEDADE (CP)                              | Optativa         |
| 5)                                            | Optativa         |
| SILEIRA DE SINAIS: LIBRAS                     | Optativa         |
| EE)                                           | Optativa         |
| COMPLEMENTARES: ENSINO/PESQUISA/EXTENSÃO (CP) | Obrig. Currículo |
| ERVISIONADO (CP)                              | Obrig. Currículo |
| riculare(s)                                   |                  |
|                                               |                  |

### Atenção aluno.

I - não ultrapassar o tempo máximo fixado no Plano de Estudos
 II - não deixar de se matricular semestralmente;
 III - não trancar matrícula;

vado por falta e/ou nota em todos os com não reprovar mais de 2 (duas) vezes por falta ou nota durante a execução do

cordar, por favor informe o comprovante de isenção ou pagamento abaix

Carga Horária Optativa Cadastrada: 1080

PRAZO PARA CONCLUSÃO REQUERID

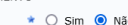

provante de Pagamento 🔹 Procurar... Nenhum arquiv...seleci Próximo Passo Cancelar

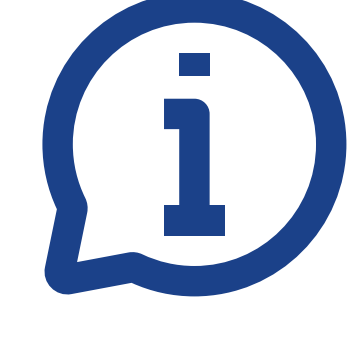

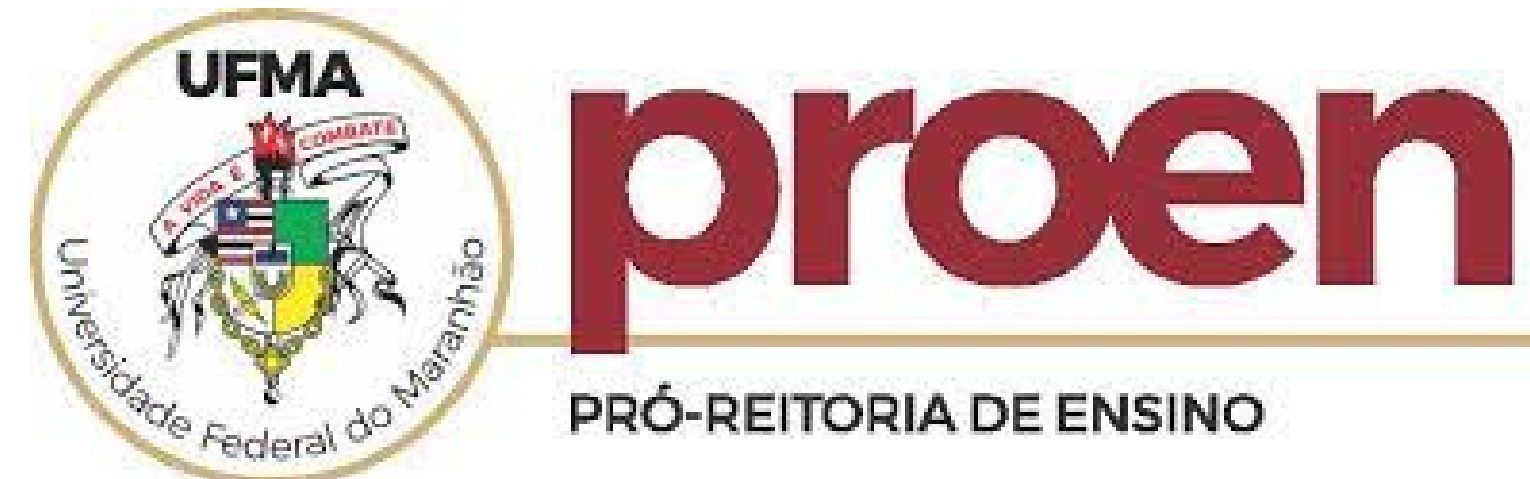

Por fim, o Coordenador irá homologar o seu pagamento para que o seu status retorne para ATIVO e o Plano de estudos entre em execução

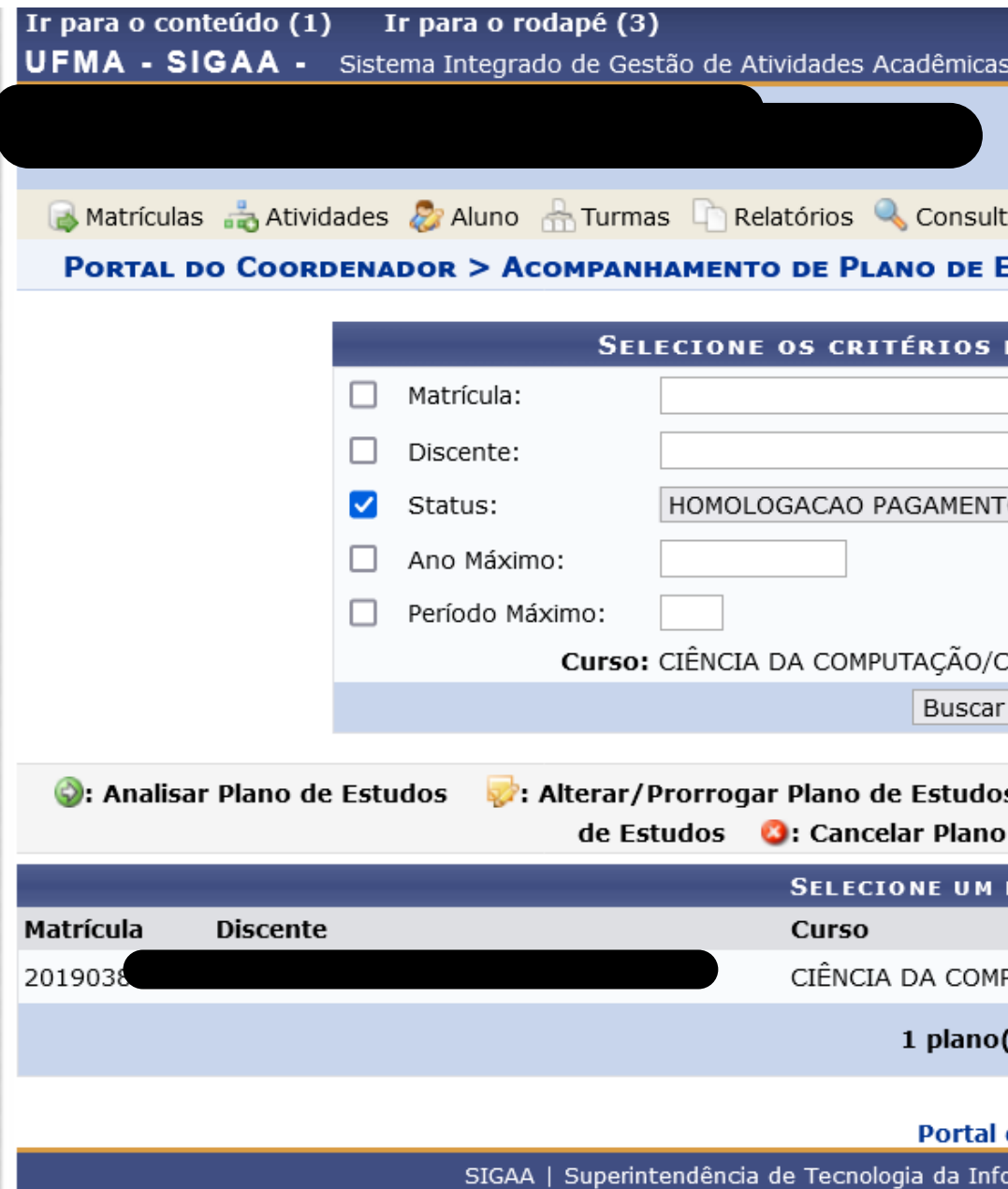

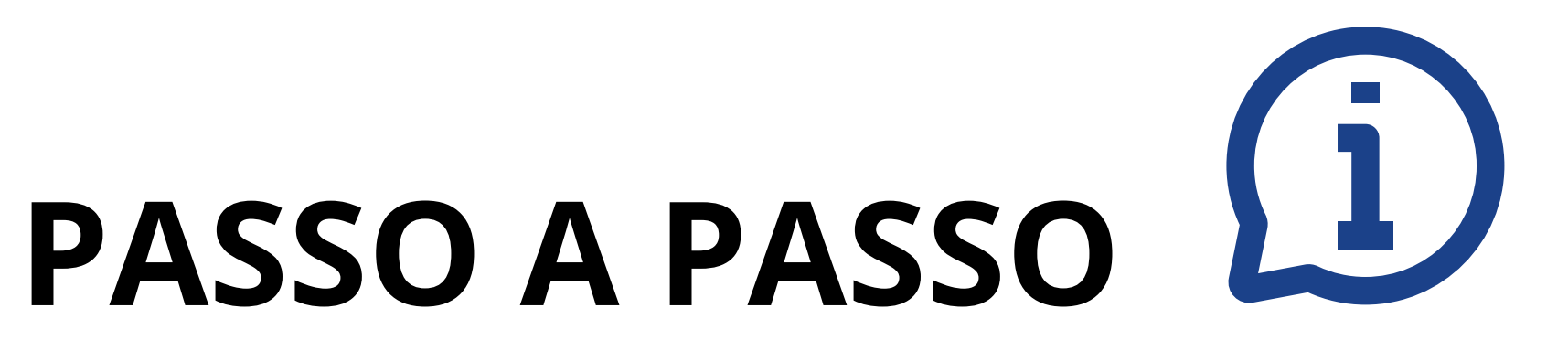

|                    |             |                       |                 | Tem   | po de Ses | são: | 01:30 |
|--------------------|-------------|-----------------------|-----------------|-------|-----------|------|-------|
| ;                  |             |                       |                 |       |           |      | SAIR  |
| Semestre atual: 20 | 023.1       | 🎯 Módulos             | 付 Caixa Postal  | 1     | 🍃 Abrir   | Chan | nado  |
|                    |             | 🔩 Menu Docente        | 👷 Alterar senha | a 🧃   | 🗿 Ajuda   |      |       |
| as 📃 Página WE     | B 🚺 Outi    | ros                   |                 |       |           |      |       |
| STUDOS > SEL       | EÇÃO DO     | S CRITÉRIOS DE        | BUSCA           |       |           |      |       |
|                    |             |                       |                 |       |           |      |       |
| DE BUSCA DOS       | PLANOS      | DE ESTUDOS            |                 |       |           |      |       |
|                    |             |                       |                 |       |           |      |       |
|                    |             |                       |                 |       |           |      |       |
| 0 🗸                |             |                       |                 |       |           |      |       |
|                    |             |                       |                 |       |           |      |       |
|                    |             |                       |                 |       |           |      |       |
| CET/UFMA - SÃO     | LUÍS        |                       |                 |       |           |      |       |
| Planos Cancelar    | ]           |                       |                 |       |           |      |       |
|                    |             |                       |                 |       |           |      |       |
| s 📃: Ver Resu      | ltado do /  | Atendimento 🦻:        | Homologar Pag   | ament | to/Isen   | ção  | Plano |
| de Estudos do D    | Discente    | ⊱: Baixar GRU         |                 |       |           |      |       |
| DOS PLANOS AB/     | AIXO (1)    |                       |                 |       |           |      |       |
| Stat               | us          |                       | Ano-Periodo Má  | ximo  | Açõe      | s    |       |
| PUTAÇÃO HOM        | OLOGACA     | O PAGAMENTO           | 2026.1          |       | 20        | 5    | 3     |
| (s) encontrado(s   | ;)          |                       |                 |       |           |      |       |
|                    |             |                       |                 |       |           |      |       |
| do Coordenador     |             |                       |                 |       |           |      |       |
| ormação - UFMA - d | lsi-bruno - | v3.7.30-416 18/07/202 | 23 10:24        |       |           |      |       |
|                    |             |                       |                 |       |           |      |       |

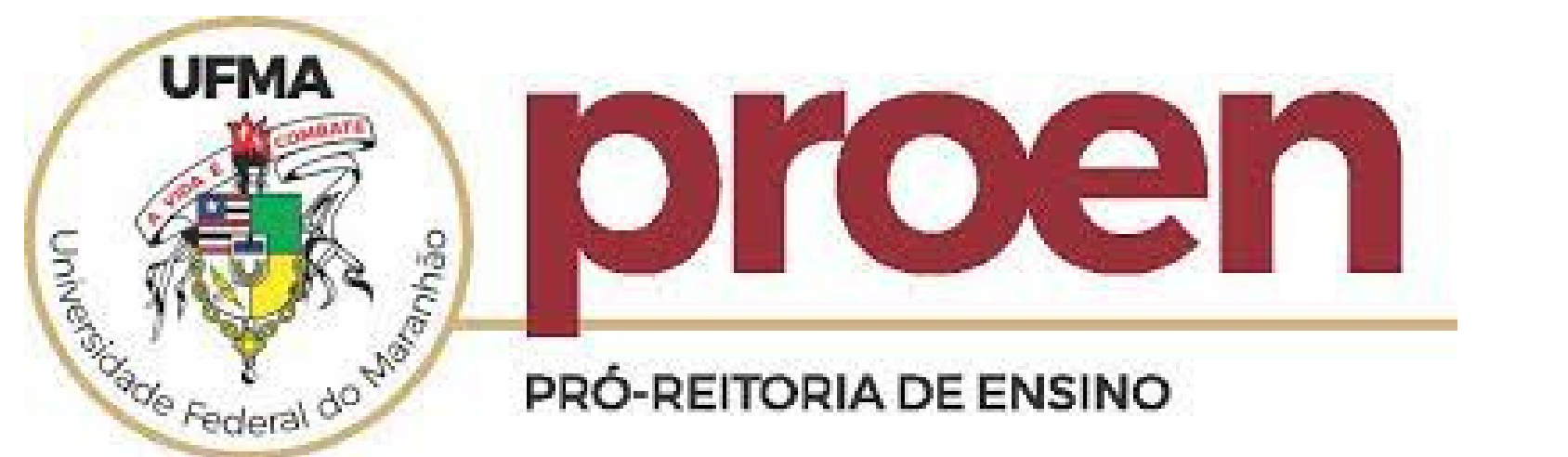

### CASOS EM QUE O ESTUDANTE PASSARÁ DE CANCELADO PARA DESLIGADO (Art. 138 da Resolução 1892/2019):

1. NÃO HOUVE SOLICITAÇÃO DE READMISSÃO POR DOIS PERÍODOS CONSECUTIVOS;

2. INDEFERIMENTO DO PLANO DE ESTUDOS PELO COORDENADOR;

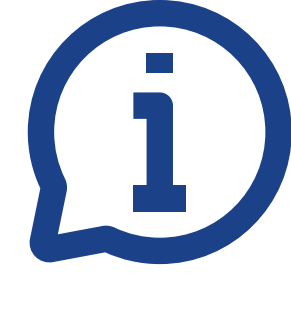

## ORIENTAÇÕES GERAIS

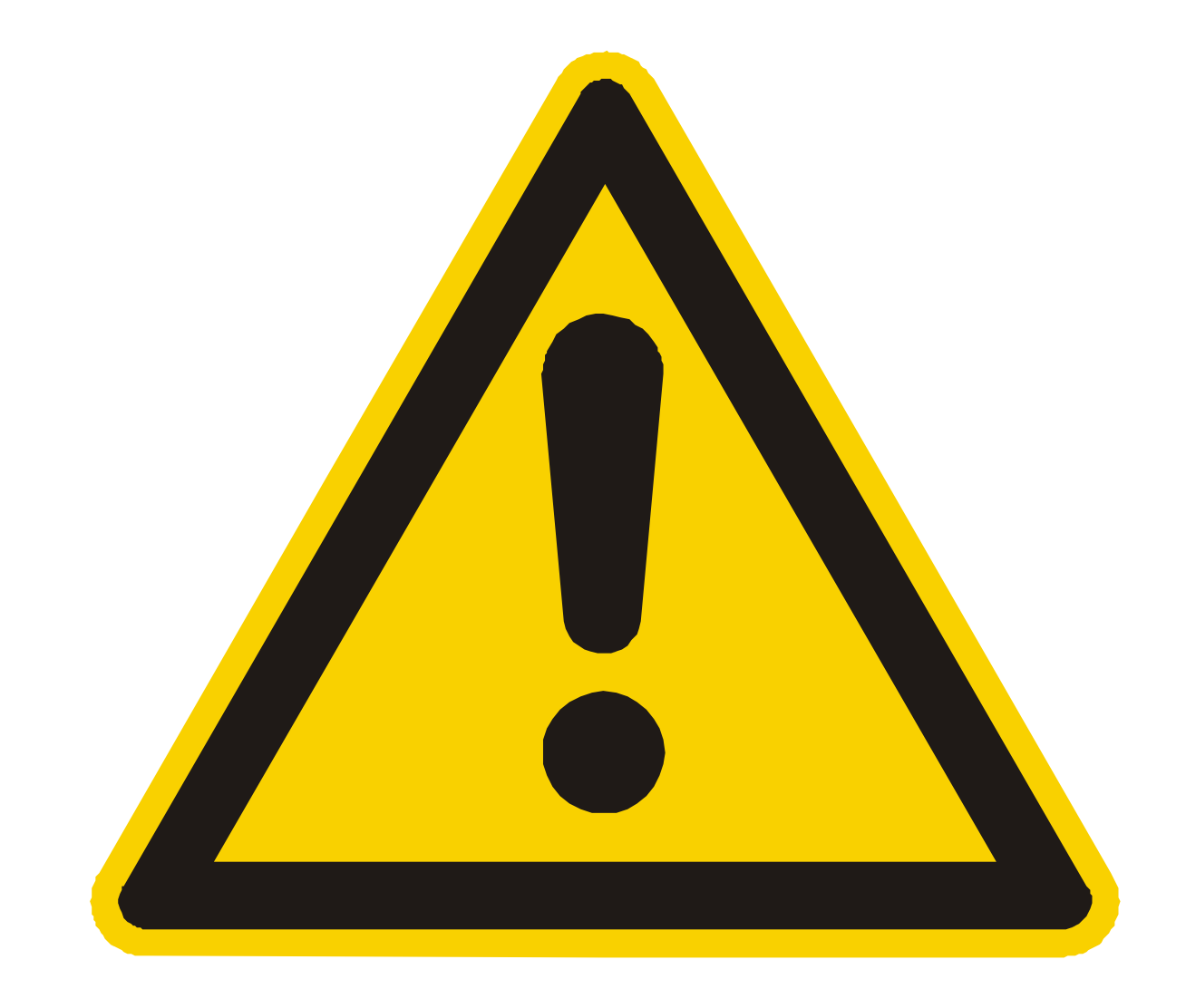